# 海外でのご利用

| 海外でご利用になる前に | 124 |
|-------------|-----|
| 海外で電話をかける   | 126 |

## 海外でご利用になる前に

お使いの電話番号をそのまま海外で利用できます。

#### 通信方式を設定する

必要に応じて、海外の通信事業者の通信方式を選択してください。

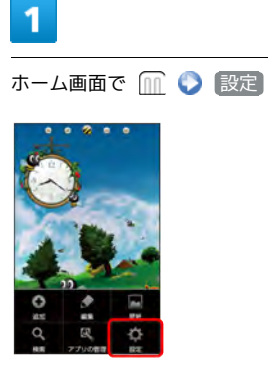

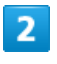

無線とネットワーク

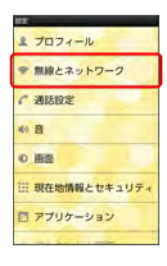

3

#### モバイルネットワーク

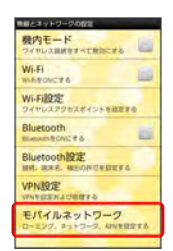

### 

■ 通信方式が設定されます。

■ お買い上げ時は 3Gのみ に設定されています。日本国内や3G ネットワークの通信事業者のみの地域で本機を使用する場合は設定 を変更する必要はありません。

### 通信事業者を設定する

本機はお買い上げ時、自動的に滞在地域の適切な通信事業者に接続 するように設定されています。特定の通信事業者を利用したい場合 は、手動で選択することもできます。

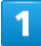

ホーム画面で 🔟 🜔 設定

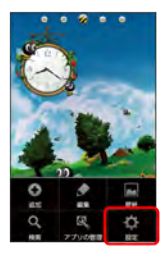

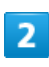

〔無線とネットワーク〕

| 107                  |
|----------------------|
| ま プロフィール             |
| ◆ 無線とネットワーク          |
| € 通話設定               |
| 4) 音                 |
| 0 適面                 |
| Ⅲ 現在地情報とセキュリティ       |
| アプリケーション             |
| a market to a market |
| a set to a limber    |

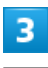

モバイルネットワーク

| きまとネットワークの設定<br>積内モード<br>ワイヤレス後期をすべて来たにする |
|-------------------------------------------|
| WI-FI                                     |
| Wi-Fi設定<br>ワイヤレスアクセスボイントを設定する             |
| Bluetooth                                 |
| Bluetooth設定                               |
| VPNBE WARDERS                             |
| モバイルネットワーク<br>ローミング、メットワーク、ANNERDET&      |
|                                           |

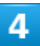

「ネットワークオペレータ」

| ビバイル32152-2000<br>データ通信を有効にする<br>ビバイル3252-21880アータア |
|-----------------------------------------------------|
| データローミング ローミング制にデータサービスに接続                          |
| アクセスポイント名                                           |
| ネットワークモード                                           |
| ネットワークオペレータ<br>3ットワークオペレータの高校                       |
|                                                     |
| 10 A 10 A 10 A 10 A 10 A 10 A 10 A 10 A             |

### 5

接続するネットワークをタップ

- 📢 選択した通信事業者が設定されます。
- ・自動的に適切な通信事業者に接続する場合は、 自動選択 をタッ プします。
- ・利用したいネットワークが表示されない場合は、
   ネットワークを
   検索 をタップします。

海外でのご利用

### 海外で電話をかける

海外にお出かけになるときは、「世界対応ケータイサービスガイ ド」を携帯してください。

海外から日本や日本以外の国へ国際電話を かける

### 1

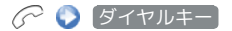

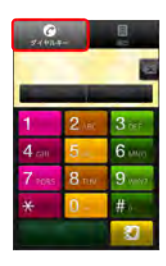

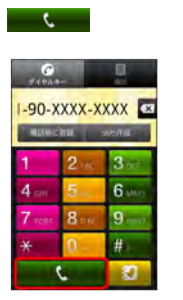

4

📢 電話がかかります。相手が電話を受けると、通話ができます。

・ 🕜 を押しても電話がかかります。

📢 電話番号発信画面が表示されます。

ホーム画面で ※ をタップし、 デ をタップし ダイヤルキー を
 タップしても電話番号発信画面が表示されます。

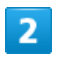

0 をロングタッチ

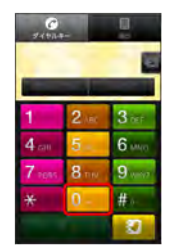

■ 「+」が入力されます。

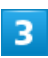

国番号のあとに相手の電話番号(先頭の「0」を除く)を入力

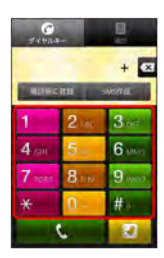

 ・イタリア(国番号:39)にかける場合は、「0」を除かずに入力 してください。

#### 滞在国の一般電話/PHS電話機/携帯電話 にかける

日本国内で電話をかけるときと同じ操作で電話をかけることができます。

・国番号を入力したり、市外局番の先頭の「0」を省く必要はありません。

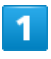

☞ 🌔 ダイヤルキー

| 9440.4      |      |       |
|-------------|------|-------|
|             |      |       |
| 1           | 2.46 | 3 ter |
| <b>4</b> cm | 5    | 6     |
| 7 PORS      | 8.00 | 9.007 |
| *           | 0 -  | #     |
|             |      | 2     |

📢 電話番号発信画面が表示されます。

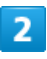

ダイヤルキーをタップして相手の電話番号を入力

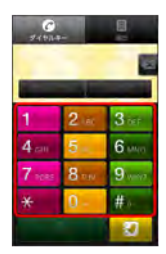

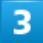

ر د

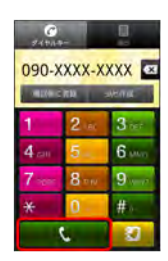

◄ 電話がかかります。相手が電話を受けると、通話ができます。

・ 🔗 を押しても電話がかかります。